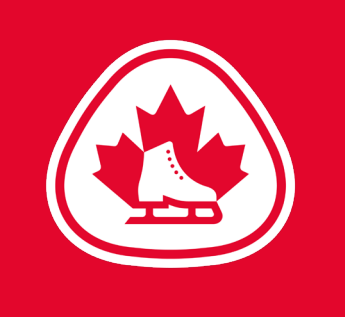

## **EVALUATOR**

**Signing Up for Assessment Days** 

To see what opportunities (Assessment Days) are available, login to your profile and follow these steps:

- Go to the "OPPORTUNITIES" tab and 1. select "Opportunity List".
- 2. Click on the link for any of the opportunities (activities "Assessment Days") to sign up for a shift.

To see what opportunities are available across the province, you will need to be associated with a club. Do not worry this is used solely for showing you the greatest number of Assessment Days that are available. The system works by having your profile associated with a club(s), login to your profile and follow these steps:

- Go to the "HOME" tab. 1.
- 2. In the "Public Opportunities" section, click the "Search for Opportunities" button.
- On the left side under "Clubs" and 3. select the club you'd like to join (for the purpose of Assessments Days) and volunteer in.
- On the right side, you'll see a list of 4. opportunities (activities) in that club. Click the "Fill in an application" button to join.
- 5. Since you already have a profile, enter it on the right side of the screen and click "Login and Continue" to continue.
- Fill in any fields, if requested. After that 6. you can go to the "OPPORTUNITIES" tab and select "Opportunity List" to sign up for a shift of an activity.

Opportunities

Filter Activities

FILTERS

SORT

DISPLAY

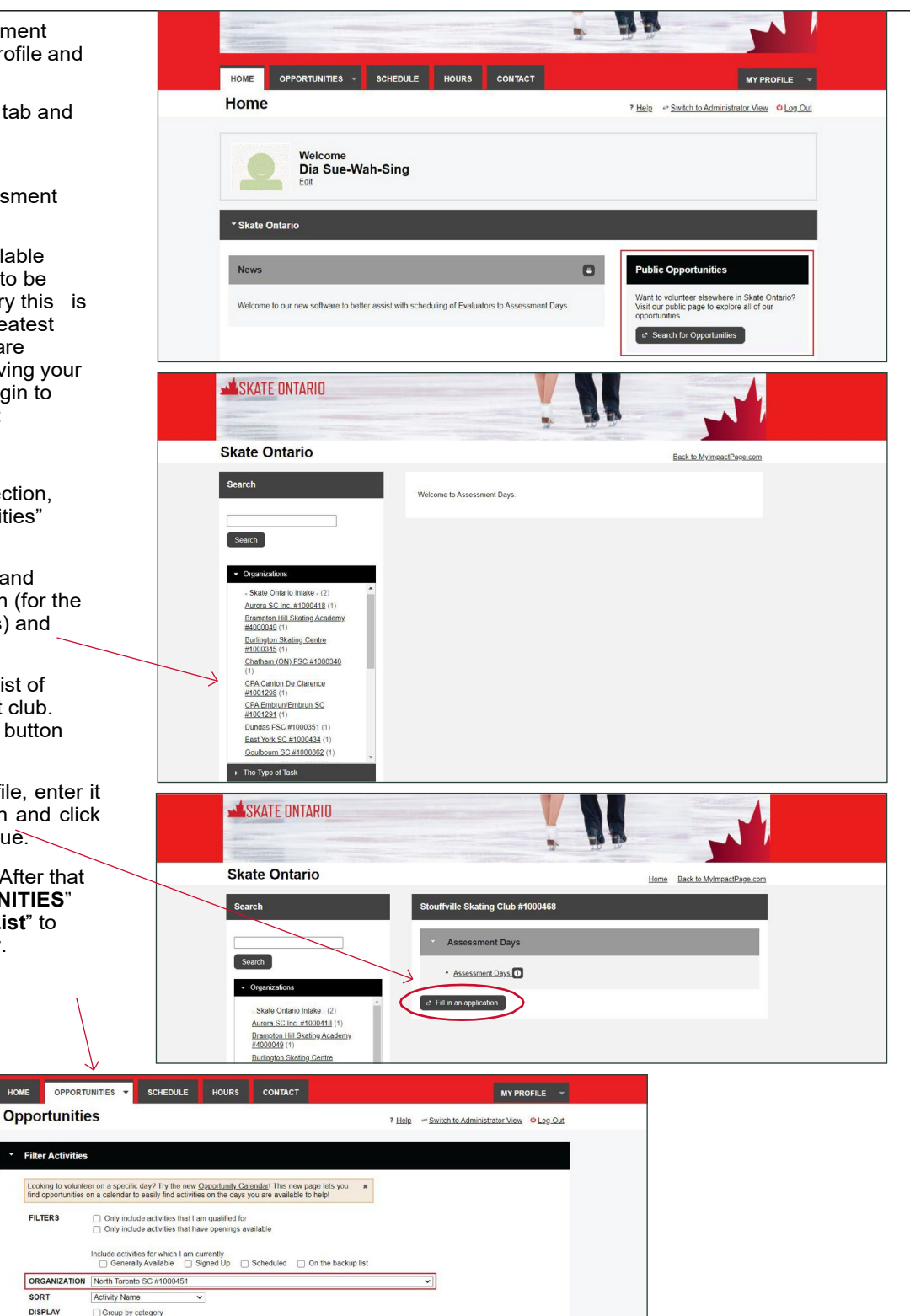